## ak skonfigurować program The Bat!. Konto IMAP

- 1. Uruchom program **The Bat!**.
- 2. Jeżeli program **The Bat!** został uruchomiony po raz pierwszy, przejdź do kroku 3 Jeżeli nie, kliknij polecenie **Konto** a następnie **Nowe...**

| 💓 The Bat!                                                                                     |                   |                                                                 | _ |  | × |  |
|------------------------------------------------------------------------------------------------|-------------------|-----------------------------------------------------------------|---|--|---|--|
| Wiadomość                                                                                      | Specjalne Folder  | Konto Narzędzia Wygląd Środowisko Opcje Pomoc                   |   |  |   |  |
| Nazwa                                                                                          | <b>-</b>          | 😬 Nowe                                                          |   |  |   |  |
| 🗸 📄 jan 📒                                                                                      |                   |                                                                 |   |  |   |  |
|                                                                                                | Szybkie wyszukiwa | 😁 Pobierz nową pocztę 🛛 🖓 🚰                                     |   |  |   |  |
|                                                                                                | -<br>Dd 📕 🖉       | Wyślij oczekującą pocztę Shift+F2                               |   |  |   |  |
|                                                                                                |                   | Devaz dziennik Shift+Ctrl+A                                     |   |  |   |  |
|                                                                                                |                   | Ctrl+F9 Odśwież widok folderów Ctrl+F9                          |   |  |   |  |
|                                                                                                |                   | Polecenia IMAP                                                  |   |  |   |  |
|                                                                                                |                   | Zmień hasło dostępu Ctrl+F12                                    |   |  |   |  |
|                                                                                                |                   | 😸 Filtracja wiadomości Shift+Ctrl+S                             |   |  |   |  |
| 14 4                                                                                           | 🕩 🕅 Wszystkie 🖉   | 🔐 Właściwości Shift+Ctrl+P vane 🗙 Z załącznikami 🛛 Informacja 🗵 |   |  |   |  |
| Pusty folder / Nie wybrano wiadomości / Oczekiwanie na wyświetlenie                            |                   |                                                                 |   |  |   |  |
| I                                                                                              | <b>K ← F →</b>    |                                                                 |   |  |   |  |
| anewor 123@student.poisi.pi 28.12.2020, 12:04:45: IMAP - AUTHENTICATE Tailed. 0/0 🖶 ITYD Jawny |                   |                                                                 |   |  |   |  |

3. Wpisz nazwę użytkownika, adres email oraz hasło do konta, a jako rodzaj protokołu wybierz **IMAP lub POP**. Kliknij **Dalej**.

| 👹 Tworzenie nowego konta |                            |                         | × |
|--------------------------|----------------------------|-------------------------|---|
|                          |                            |                         |   |
|                          | <u>N</u> azwa użytkownika: | Jan Woreczko 🗸          |   |
| 5                        | <u>E</u> mail:             | jan.woreczko@polsl.pl ~ |   |
|                          | <u>H</u> asło:             | •••••                   |   |
|                          |                            |                         |   |
|                          | <u>R</u> odzaj protokołu:  | IMAP lub POP V          |   |
|                          |                            |                         |   |
| MAN                      |                            |                         |   |
|                          |                            |                         |   |
| Odtwórz z                | ▼                          | Dalej > Anuluj          |   |

- 4. W następnym oknie uzupełnij formularz poniższymi danymi do serwera, jak na obrazie, a następnie kliknij "**Dalej**"
  - i. Protokół: IMAP Internet Mail Access Protocol v4
  - ii. Adres serwera: outlook.office365.com
  - iii. Rodzaj połączenia: Bezpieczne połącznie na wydzielonym porcie (TLS)
  - iv. Port: 993
  - v. Nazwa użytkownika: twój login
  - vi. Hasło: Hasło do konta

|                                                                 | Poczta przychodząca                                               |               |  |
|-----------------------------------------------------------------|-------------------------------------------------------------------|---------------|--|
| Aby odebrać swoją p<br>IMAP - Internet M<br>O POP - Post Office | Die zesustéu už susiensek QAuth                                   |               |  |
| <u>A</u> dres serwera:                                          | takich jak Gmail, Mail.ru, Yahoo, it<br>należy ponownie uruchomić |               |  |
| outlook.office365.con                                           | n ~                                                               | Testuj teraz! |  |
| <u>R</u> odzaj połączenia:                                      | Bezpieczne na wydzielonym porcie (TLS) V                          |               |  |
| Po <u>r</u> t:                                                  | 993 Domyślnie                                                     |               |  |
| Nazwa <u>u</u> żytkownika:                                      |                                                                   |               |  |
| jworeczko@polsl.pl                                              |                                                                   |               |  |
| <u>H</u> asło:                                                  |                                                                   |               |  |
|                                                                 |                                                                   |               |  |

- 5. W kolejnym oknie wprowadź kolejne informacje i kliknij Dalej
  - a. Adres serwera wysyłkowego: smtp.office365.com
  - b. Rodzaj połączenia Bezpieczne na zwykłym porcie (STARTTLS)
  - c. Port: 587
  - d. Serwer SMTP wymaga autoryzacji przy wysyłce poczty zaznaczyć

| 😿 Tworzenie nowego konta | 🖁 Tworzenie nowego konta >                  |  |  |  |  |
|--------------------------|---------------------------------------------|--|--|--|--|
|                          | Poczta wychodząca                           |  |  |  |  |
|                          |                                             |  |  |  |  |
| Adres serwera wy         | yłkowego ( <u>S</u> MTP):                   |  |  |  |  |
| smtp.office365.co        | om 🗸 Testuj teraz!                          |  |  |  |  |
| Rodzaj połączenia        | Bezpieczne na zwykłym porcie (STARTTLS) 🛛 🗸 |  |  |  |  |
| Port:                    | 587 Domyślnie                               |  |  |  |  |
| Serwer SMTP v            | ymaga autoryzacji przy wysyłce poczty       |  |  |  |  |
|                          |                                             |  |  |  |  |
|                          |                                             |  |  |  |  |
|                          |                                             |  |  |  |  |
|                          |                                             |  |  |  |  |
|                          |                                             |  |  |  |  |
|                          |                                             |  |  |  |  |
|                          | < Cofnij Dalej > Anuluj                     |  |  |  |  |

6. Potwierdź szczegóły konta, klikając na Zakończ

| nie nowego konta                            |                         |
|---------------------------------------------|-------------------------|
|                                             | Szczegóły konta         |
|                                             |                         |
| <u>N</u> azwa użytkownika:                  |                         |
| Jan Woreczko                                | ~                       |
|                                             |                         |
| <u>N</u> azwa konta (będzie wyświetlana w d | rzewie folderów):       |
| jan.woreczko@polsl.pl                       |                         |
|                                             |                         |
| Folder macierzysty:                         |                         |
| < Domyślnie >                               | Przeglądaj              |
| L                                           |                         |
|                                             |                         |
|                                             |                         |
|                                             |                         |
|                                             |                         |
|                                             | < Cofnij Zakończ Anului |
|                                             |                         |

| 🗮 The Bat!                  |                                |                                                                                                   | -        |           | ×       |
|-----------------------------|--------------------------------|---------------------------------------------------------------------------------------------------|----------|-----------|---------|
| Wiadomość Specjalne Folder  | Konto Narzędzia Wygląd         | Środowisko Opcje Pomoc                                                                            |          |           |         |
| Nazwa                       | Nowe Razem                     | 🖙 • 🖂 • 🕅 • 📩 • 🏀 🕞 • 📩 🥧 🎃 🙋 🙈 🕞 🖗                                                               | h   🗗    | s - 📫     | - »     |
| ✓ 📄 jan.woreczko@polsl.pl   |                                |                                                                                                   | -        |           |         |
| 😭 Odebrane                  |                                | 🔇 Szybkie wyszukiwanie 🔊 💦 🔂 🚰 🏫 🚰                                                                |          |           |         |
| 🔯 Do wysyłki                | 0                              | M P & Cd Do Jemat S Odebrano I                                                                    | tworzono |           | Rozmi   |
| 🕞 Wysłane                   | 0                              |                                                                                                   |          |           | NO2IIII |
| Kosz                        | 0                              |                                                                                                   |          |           |         |
|                             |                                |                                                                                                   |          |           |         |
|                             |                                |                                                                                                   |          |           |         |
|                             |                                |                                                                                                   |          |           |         |
|                             |                                | <<br>I → ► ► Wszystkie / Nieprzeczytane × / Oznakowane × / Zanarkowane × / Zzałacznikami × / Info | rmacia × |           | >       |
|                             |                                |                                                                                                   |          | /         |         |
|                             |                                |                                                                                                   |          |           |         |
|                             |                                |                                                                                                   |          |           |         |
|                             |                                |                                                                                                   |          |           |         |
|                             |                                |                                                                                                   |          |           |         |
|                             |                                |                                                                                                   |          |           |         |
|                             |                                | Pusty folder / Nie wybrano wiadomości / Oczekiwanie na wyświetlenie                               |          |           |         |
|                             |                                |                                                                                                   |          |           |         |
|                             |                                |                                                                                                   |          |           |         |
|                             |                                |                                                                                                   |          |           |         |
|                             |                                |                                                                                                   |          |           |         |
| <                           | >                              |                                                                                                   |          |           |         |
| H + H Wszystkie Nieprzeczy  | tane × Adresy ×                |                                                                                                   |          |           |         |
| an.woreczko@polsl.pl 31.12. | 2020, 08:38:29: IMAP - AUTHENT | CATE failed.                                                                                      | 0/0 🖣    | Tryb jawn | у       |

7. Dodane konto pocztowe będzie widoczne w głównym oknie programu: